### Winegard® Extreme<sup>™</sup> 2.0 Amplificateur de WiFi extérieur

### **INSTALLATION**

**Non fournis:** Clé 7/16 po, tournevis cruciforme, câble Ethernet (maximum 85 pieds) et la quincaillerie requise pour monter la base

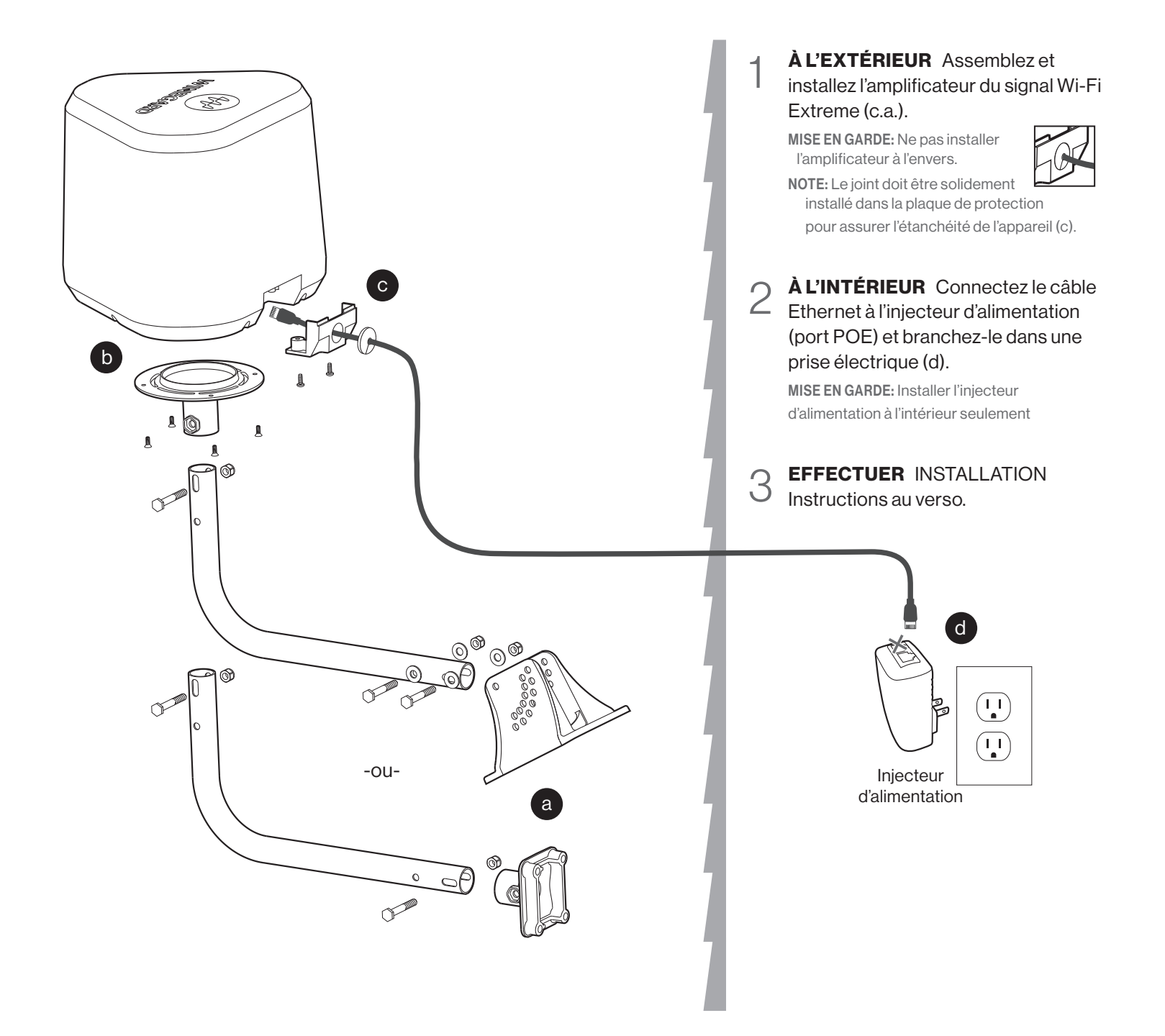

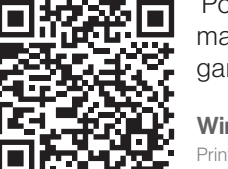

Pour en savoir plus sur le produit, y compris la manuel complet (anglais, français, espagnol), la garantie et des vidéos, visitez le site Web Winegard.

Winegard Company 2736 Mt. Pleasant St. | Burlington, IA 52601 Printed in U.S.A. © 2021 Winegard Company

Tous les marques commerciales, marques déposées et logos sont la propriété de leurs propriétaires respectifs et ne sont pas liés à la société Winegard.

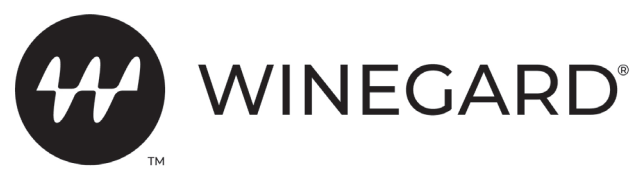

Winegard<sup>®</sup> Extreme<sup>™</sup> 2.0 Amplificateur de WiFi extérieur

# INSTALLEZ L'APPAREIL AVANT DE CONTINUER AVEC LA CONFIGURATION DÉCRITE CI-DESSOUS

#### INSTALLATION Navigateurs recommandés: Micro

Navigateurs recommandés: Microsoft® Edge, Firefox®, Google Chrome™, ou Safari®

- **RECHERCHEZ** des réseaux sans fil à l'aide d'un appareil compatible Wi-Fi (tablette, téléphone intelligent ou ordinateur portable). Pour accélérer l'installation, désactivez la fonction Jumelage automatique (Apple) ou Connexion automatique (Android) sur le service Wi-Fi auquel vous souhaitez vous connecter.
- 2 **SÉLECTIONNEZ** SSID et connectez-vous à l'aide du mot de passe figurant sur l'étiquette ci-dessous.

Attendez jusqu'à deux minutes pour voir apparaître le SSID comme sélection proposée.

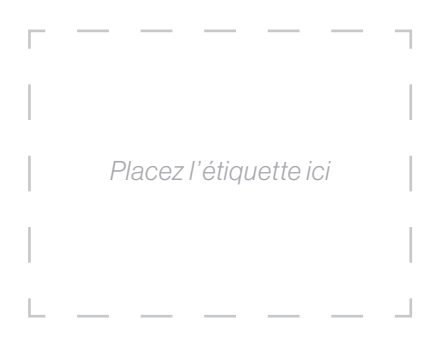

3 **OUVREZ** OUVREZ un navigateur Internet une fois connecté, et entrez **10.11.12.1** dans le champ d'adresse. Appuyez sur Enter. Information d'ouverture de session

Nom d'utilisateur: **admin** Mot de passe: **admin** 

## Appuyez sur **Scan for WiFi**. Sélectionnez le réseau local **2,4 GHz souhaité**.

Signal strength below 50% is not recommended.

Cliquez sur **Continue**. Entrez le mot de passe du réseau si vous y êtes invité. L'appareil redémarre et il est possible que vous deviez vous reconnecter à Internet. Une fois connecté (cela peut prendre jusqu'à deux minutes), la puissance de la connexion est indiquée dans le champ **WiFi Signal.** 

4 **VOUS ÊTES PRÊT** à profiter de l'Internet amplifié! Consultez le manuel complet sur notre site Web pour connaître d'autres fonctionnalités. Ce manuel couvre la configuration du mode point d'accès et du mode pont, le changement de votre mot de passe ou du SSID, l'activation d'un réseau 5 GHz, et plus encore. Vous trouverez aussi des vidéos de configuration sur le site Web.

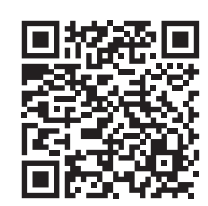

Pour en savoir plus sur le produit, y compris la manuel complet (anglais, français, espagnol), la garantie et des vidéos, visitez le site Web Winegard..

Winegard Company 2736 Mt. Pleasant St. | Burlington, IA 52601 Printed in U.S.A. © 2021 Winegard Company

Tous les marques commerciales, marques déposées et logos sont la propriété de leurs propriétaires respectifs et ne sont pas liés à la société Winegard.

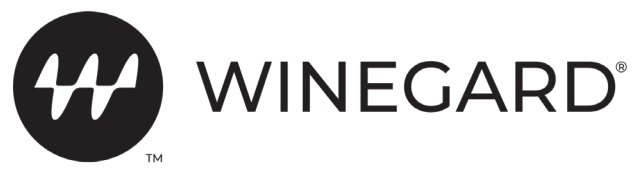